### บทที่ 30 การโอนผลการคำนวณระบบบันทึกเวลาเข้าระบบเงินเดือน

### 💠 วัตถุประสงค์

เพื่อให้ผู้ใช้งานสามารถโอนผลกำนวณบันทึกเวลา เช่น จำนวนวันทำงาน, จำนวนการขาด ลา มาสาย ฯลฯ เข้าสู่ระบบ เงินเดือนได้

# 🔹 ขั้นตอนการทำงาน

- ≻ คำนวณผลบันทึกเวลา โดยสามารถดูรายละเอียดได้ใน บทที่ 27
- ▶ ตรวจสอบผลการคำนวณบันทึกเวลาให้ถูกต้อง โดยสามารถดูรายละเอียดได้ใน บทที่ 28
- ≽ การ โอนผลการคำนวณระบบบันทึกเวลาเข้าระบบเงินเดือน ตามรายละเอียดด้านล่าง

### 🛠 การโอนผลการคำนวณระบบบันทึกเวลาเข้าระบบเงินเดือน

ภายหลังจากทำการคำนวณผลบันทึกเวลา และตรวจสอบผลการคำนวณบันทึกเวลาเรียบร้อยแล้ว ก่อนที่จะทำการโอนผล การคำนวณระบบบันทึกเวลาเข้าระบบเงินเดือน ท่านควรทำการตรวจสอบก่อนว่าได้ทำการคำนวณผลบันทึกเวลาของพนักงาน ครบทุกคนแล้วหรือไม่ ซึ่งมีวิธีการตรวจสอบ 2 แบบ ดังนี้

## 🗰 ขั้นตอนการโอนผลคำนวณระบบบันทึกเวลาเข้าระบบเงินเดือน

หลังจากตรวจสอบว่าได้คำนวณผลบันทึกเวลาของพนักงานทุกคนครบหมดแล้ว ท่านสามารถทำการโอนผลคำนวณ ระบบบันทึกเวลาเข้าระบบเงินเดือนได้ โดยมีขั้นตอนดังนี้

### วิชีการบันทึกข้อมูล

> หมวด งานบันทึกเวลา : คลิกหน้างอ ผลการคำนวณ → เลือก เมนูโอนผล → เลือก โอนผลคำนวณระบบ บันทึกเวลาเข้าระบบเงินเดือน

| 🙈 ผลการคำนวณระบบบันทึกเวลา                                                                                                    |                                                                                                    | _    |  | × |
|----------------------------------------------------------------------------------------------------|----------------------------------------------------------------------------------------------------|------|--|---|
| แพ้ม นำเข้า โอนผล ฐายงาน ทน้ำดำเ<br>โอนผลดำนวณระบบ<br>เครื่องคิดเลข ปฏิทิน เพิ่มเต้ม                                                                                                    | ริธิโข้<br>วันทึกเวลาเข้าระบบเห็นเดือน(Z)<br>มีนก็ไข ลบ พื้นฟู คืนพา สอบอาม แจ้งข่าว ริธิโข้ กั                                                                                                    | 0้าป |  |   |
| <ul> <li>งานเงินเดือน</li> <li>มีอมูลแต่ละงวด</li> <li>มีอมูลแต่ละงวด</li> <li>มีอมูลแต่ละงาน</li> <li>มีอมูลแต่ละงาน</li> <li>มีอมูลแต่ละงาน</li> <li>มีอมูลแต่ละงาน</li> <li>มีอมูลแต่ละงาน</li> <li>มีอมูลแต่ละงาน</li> <li>มีอมูลแต่ละงาน</li> <li>มีอมูลแต่ละงาน</li> <li>มีอมูลแต่ละงาน</li> </ul> | <ul> <li>พัฒนิธรณีหน้าธรบปปปมมายเปล่า</li> <li>พัฒนิธรณีตามักราน</li> <li>พัฒนิธรณี</li> <li>พัฒนิธรณ</li> <li>พัฒนิมา</li> <li>พัฒนิมา</li> <li>พัณนิมา</li></ul> |      |  |   |
| 4 รายการ ฐานข้อมูล :- 00.BPLUSHRM_PAYROLL.บริษัท ด้วอย่างโปรแกรม อิ-บิชิเนส พลัส จำกัด                                                                                                    |                                                                                                    |      |  |   |

มื่อปรากฏหน้าจอ "โอนข้อมูลระบบบันทึกเวลาไประบบเงินเดือน" ให้ระบุช่วงพนักงานที่ต้องการ โอนผล คำนวณบันทึกเวลาเข้าระบบเงินเดือน

| โอนข้อมูลระบบบันทึกเวลาไประบบเงินเดือน |                                    |   |  |
|----------------------------------------|------------------------------------|---|--|
| แฟ้ม แก้ไข หน้าต่าง วีเ                | ství 🥝 💷 🗊                         |   |  |
|                                        |                                    |   |  |
| กำหนดช่วงพนักงาน                       | ทุกคน 🗸 🔯                          |   |  |
| เลือกประเภทเงินเพิ่มเงินทัก            | ทั้งหมด 🗸 🗎                        |   |  |
| ตั้งแต่วันที่                          | 01/07/2567                         |   |  |
| ถึง                                    | 31/07/2567                         |   |  |
| วันที่ที่บันทึกผลการโอน                | 01/07/2567                         |   |  |
| แหล่งเก็บผลการโอน                      | ระบบเงินเดือน 🗸                    |   |  |
| ชื่อแฟ้มบันทึกผล                       | C:\Program Files (x86)\EBP\BplusHr |   |  |
|                                        | 🖌 โอน 🗙 ยกเล็ก                     |   |  |
|                                        |                                    | J |  |

### <u>หมายเหตุ</u>

กรณีต้องการ โอนผลบันทึกเวลาของพนักงานทุกคนเข้าระบบเงินเดือน กำหนดช่วงพนักงานให้เลือก ทุกคน

กรณีต้องการ โอนผลบันทึกเวลาของพนักงานเฉพาะบางสาขาเข้าระบบเงินเดือน กำหนดช่วงพนักงานให้เลือก เฉพาะที่
 เลือก และคลิกเลือก ชื่อสาขาที่ต้องการ จากนั้นคลิก ปุ่มเลือก

3. กรณีต้องการ โอนผลบันทึกเวลาของพนักงานเฉพาะบางแผนกเข้าระบบเงินเดือน กำหนดช่วงพนักงานให้เลือก เฉพาะที่
 เลือก และคลิกเลือก ชื่อแผนกที่ต้องการ จากนั้นคลิก ปุ่มเลือก

4.กรณีต้องการ โอนผลบันทึกเวลาของพนักงานเฉพาะบางคนเข้าระบบเงินเดือน กำหนดช่วงพนักงานให้เลือก เฉพาะที่ เลือก และคลิกเลือก ชื่อพนักงานที่ต้องการ จากนั้นคลิก ปุ่มเลือก

โล้อก ประเภทเงินเพิ่มเงินหัก ที่ต้องการ โอนผลคำนวณบันทึกเวลาเข้าระบบเงินเดือน

| โอนข้อมูลระบบบันทึกเวลาไประบบ                   | เงินเดือน                                  | × |
|-------------------------------------------------|--------------------------------------------|---|
| แฟ้ม แก้ไข หน้าต่าง วิ                          | เธียชั 🥝 💷 🗊                               |   |
| กำหนดช่วงพนักงาน<br>เลือกประเภทเงินเพิ่มเงินหัก | <u>ทุกคน</u> ✓ 💭<br>ทุกคน<br>เมพาะที่เลือก |   |
| ตั้งแต่วันที่                                   | 01/07/2567                                 |   |
| ถึง                                             | 31/07/2567                                 |   |
| วันที่ที่บันทึกผลการโอน                         | 01/07/2567                                 |   |
| แหล่งเก็บผลการโอน                               | ระบบเงินเดือน 🗸                            |   |
| ชื่อแฟ้มบันทึกผล                                | C:\Program Files (x86)\EBP\BplusHr         |   |
|                                                 | 🗸 โอน 🗙 ยกเล็ก                             |   |

### <u>หมายเหตุ</u>

 กรณี่ต้องการโอนผลบันทึกเวลาของประเภทเงินเพิ่มเงินหักทุกประเภทเข้าระบบเงินเดือน ให้เลือกประเภทเงินเพิ่มเงิน หักเป็น ทั้งหมด

 กรณีด้องการโอนผลบันทึกเวลาของประเภทเงินเพิ่มเงินหักเฉพาะบางประเภทเข้าระบบเงินเดือน เช่น ในกรณีที่บริษัท มีการจ่ายเงินเดือนในทุกสิ้นเดือน แต่จ่ายก่าล่วงเวลาในทุกกลางของเดือนถัดไป เป็นต้น จากตัวอย่างข้างต้นมีวิธีการเลือกประเภท เงินเพิ่มเงินหักเพื่อโอนเข้าระบบเงินเดือนดังนี้ - ในงวดที่จ่ายเงินเดือน ให้เลือกประเภทเงินเพิ่มเงินหักเป็น **เฉพาะที่เลือก** และติ๊กเครื่องหมาย ⊠ เฉพาะรายการเงิน เพิ่มเงินหักที่ต้องการ โอนเข้าระบบเงินเดือน เพื่อคำนวณจ่ายเงินเดือน

- ในงวดที่จ่ายเฉพาะค่าล่วงเวลา ให้เลือกประเภทเงินเพิ่มเงินหักเป็น เฉพาะที่เลือก และติ๊กเครื่องหมาย ⊠ เฉพาะ รายการค่าล่วงเวลาที่ต้องการ โอนเข้าระบบเงินเดือน เพื่อกำนวณจ่ายค่าล่วงเวลา

| ฟ้ม แก้ไข หน้าต่าง วิ       | štví 🥝 💷 🗓                         |
|-----------------------------|------------------------------------|
| กำหนดช่วงพนักงาน            | ทุกคน 🗸 😰                          |
| เลือกประเภทเงินเพิ่มเงินหัก | ทั้งหมด 🗸 🗎                        |
| ตั้งแต่วันที่               | 01/07/2567                         |
| ถึง                         | 31/07/2567                         |
| วันที่ที่บันทึกผลการโอน     | 01/07/2567                         |
| แหล่งเก็บผลการโอน           | ระบบเงินเดือน 🗸                    |
| ชื่อแฟมบันทึกผล             | C:\Program Files (x86)\EBP\BplusHr |

ระบุ ช่วงวันที่รายการ ของผลกำนวณบันทึกเวลาที่ต้องการ โอนเข้าระบบเงินเดือน

ระบุ วันที่ที่บันทึกผลการโอน ซึ่งจะต้องเป็นวันที่ที่อยู่ภายในงวดเงินเดือนที่จะโอนผลกำนวณบันทึกเวลาไป เพื่อกำนวณเงินเดือนของงวดเงินเดือนนั้นๆ โดยเมื่อโอนผลกำนวณบันทึกเวลาไปที่ระบบเงินเดือนแล้ว วันที่บันทึกผลการโอน จะเป็น วันที่รายการ ของข้อมูลที่โอนไปบันทึกในหน้าจอ บันทึกเงินเพิ่มเงินหักอื่น ๆ และในหน้าจอ บันทึกจำนวนวันทำงาน พนักงานรายวัน ของระบบเงินเดือน

| โอนข้อมูลระบบบันทึกเวลาไประบบเ                                               | งินเดือน                                                 | × |
|------------------------------------------------------------------------------|----------------------------------------------------------|---|
| แฟ้ม แก้ไข หน้าต่าง วิ                                                       | ātv 🥝 💷 🗊                                                |   |
| กำทนดช่วงพนักงาน<br>เลือกประเภทเงินเพิ่มเงินทัก<br>ตั้งแต่วันที่<br>ถึง<br>2 | ทุกคน ✓ 🕅<br>ทั้งหมด ✓ 📄<br>01/07/2567 🕅<br>31/07/2567 🕅 |   |
| วนททบนทกผลการเอน                                                             | 5 5                                                      |   |
| แหลงเกบผลการเอน<br>ชื่อแฟมบันทึกผล                                           | C:\Program Files (x86)\EBP\BplusHr                       |   |
|                                                                              | 🖌 โอน 🗙 ชกเล็ก                                           |   |

ระบุ แหล่งเก็บผลการโอน เพื่อแจ้งให้โปรแกรมโอนผลบันทึกเวลาไปยังแหล่งเก็บผลการโอนที่ต้องการ

| โอนข้อมูลระบบบันทึกเวลาไประบบ | เงินเดือน                          | X |
|-------------------------------|------------------------------------|---|
| แฟ้ม แก้ไข หน้าต่าง           | มัธิโซ้ 🥥 💷 🗊                      |   |
| กำหนดช่วงพนักงาน              | ทุกคน 🗸 🔯                          |   |
| เลือกประเภทเงินเพิ่มเงินทัก   | ทั้งหมด 🗸 🗎                        |   |
| ตั้งแต่วันที่                 | 01/07/2567                         |   |
| ถึง                           | 31/07/2567                         |   |
| วันที่ที่บันทึกผลการโอน       | 01/07/2567                         |   |
| แหล่งเก็บผลการโอน             | ระบบเงินเดือน 🗸                    |   |
| ชื่อแฟ้มบันทึกผล              | C:\Program Files (x86)\EBP\BplusHr |   |
|                               | 🖌 โอน 🗙 ยกเล็ก                     |   |
|                               |                                    |   |

#### <u>หมายเหตุ</u>

กรณีต้องการ โอนผลกำนวณบันทึกเวลาเข้าระบบเงินเดือน ให้เลือกแหล่งเก็บผลการ โอนเป็น ระบบเงินเดือน

2. กรณีที่เจ้าหน้าที่ที่คำนวณเงินเดือน กับเจ้าหน้าที่ที่คำนวณผลบันทึกเวลาใช้ฐานข้อมูลคนละฐานกัน จะไม่สามารถโอน ผลคำนวณบันทึกเวลาเข้าระบบเงินเดือนได้โดยตรง ดังนั้น เจ้าหน้าที่ที่คำนวณผลบันทึกเวลาจะต้องโอนผลคำนวณบันทึกเวลาลง แฟ้มบันทึกผลก่อน แล้วจึงส่งแฟ้มบันทึกผลให้เจ้าหน้าที่ที่คำนวณเงินเดือนทำการอ่านผลคำนวณบันทึกเวลาเข้าระบบเงินเดือน อีกครั้ง ในกรณีเช่นนี้ ให้เลือกแหล่งเก็บผลการโอนเป็น แฟ้มบันทึกผล และทำการระบุ แหล่งเก็บแฟ้มบันทึกผล และ ชื่อแฟ้ม บันทึกผล ด้วย

🕨 เมื่อระบุรายละเอียดในหน้าจอ โอนข้อมูลระบบบันทึกเวลาไประบบเงินเดือนเรียบร้อยแล้ว คลิกปุ่ม 🛛 🗸 โมน

| แฟ้ม แก้ไข หน้าต่าง วิ      | štv 🥝 💷 🕅                          |  |
|-----------------------------|------------------------------------|--|
| กำหนดช่วงพนักงาน            | ทุกคน 🗸 🕵                          |  |
| เลือกประเภทเงินเพิ่มเงินทัก | ทั้งหมด 🗸 🗎                        |  |
| ตั้งแต่วันที่               | 01/07/2567                         |  |
| ถึง                         | 31/07/2567                         |  |
| วันที่ที่บันทึกผลการโอน     | 01/07/2567                         |  |
| แหล่งเก็บผลการโอน           | ระบบเงินเดือน 🗸                    |  |
| ชื่อแฟ้มบันทึกผล            | C:\Program Files (x86)\EBP\BplusHr |  |
|                             | 🖌 โอน 🗙 ยกเล็ก                     |  |

เมื่อปรากฏข้อความ "ยืนยันโอนข้อมูลเข้าระบบเงินเดือน?" คลิก ปุ่ม Yes

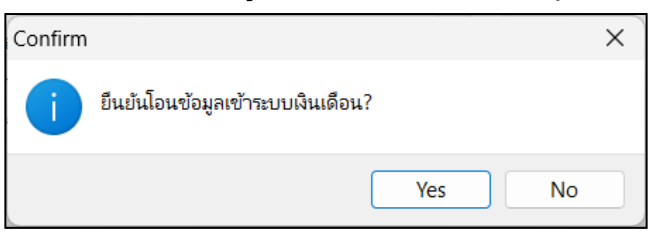

🌶 เมื่อปรากฏข้อความ "โอนข้อมูลเรียบร้อย" คลิก ปุ่ม OK

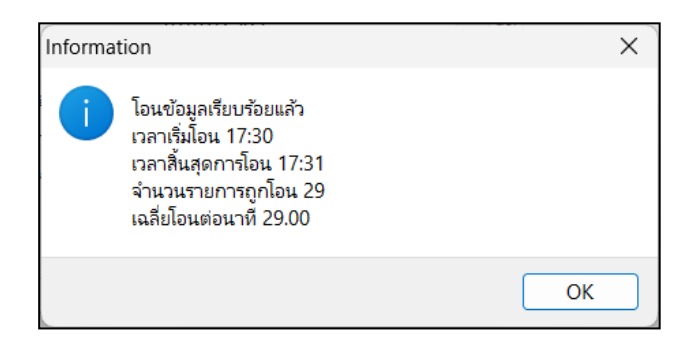

### 💠 การตรวจสอบการโอนผลการคำนวณบันทึกเวลาเข้าสู่ระบบเงินเดือน

หลังจากที่ได้ทำการโอนผลจำนวณจากระบบบันทึกเวลาเข้าระบบเงินเดือนเรียบร้อยแล้ว หากต้องการตรวจสอบ รายการที่โอนเข้ามาในระบบเงินเดือน ท่านสามารถทำการตรวจสอบได้ โดยมีขั้นตอนดังนี้

### 🗱 วิธีการตรวจสอบรายการเงินเพิ่ม / เงินหัก

➤ หมวด งานเงินเดือน : คลิกหน้างอ ข้อมูลแต่ละงวด → เลือก เงินเพิ่มเงินหักเฉพาะงวด

| 🖀 แสดงข้อมูลประกอบการค่ำนวณ                                        |                                                                     | - 🗆 X                 |
|--------------------------------------------------------------------|---------------------------------------------------------------------|-----------------------|
| แพ้ม นำเข้า คำนวณ รายงาน พน้าต่าง<br>เหรืองคิดเลข ปฏิบัน เพิ่มเต็ม | ระเช้<br>(C) (C) (C) (C) (C) (C) (C) (C) (C) (C)                    | ی<br>قدانا            |
| ⊗ งานเงินเดือน                                                     | แสดงข้อมูลประกอบการคำนวณ                                            |                       |
| C .                                                                | ช่อมูลประกอบการศานวณเฉพาะงวด วันที่ รทัส ชื่อประเภทเงินเพิ่มเงินทัก | จำนวน รทัสพ ชื่อพนง.  |
| 🌽 ขอมูลแคละงวด                                                     | 🖸 เงินเพราะนพาธอรด 🗎 01/07/2567 1110 ค่าส่วงเวลาX1                  | 32 002 จันทร์.        |
| <u>A</u>                                                           | 🔮 01/07/2567 1110 ค่าส่วงเวลาX1                                     | 32 001 ศีระชาติพจน์   |
| 💝 ผลการคำนวณ                                                       | 🗃 01/07/2567 1110 ค่าล่วงเวลาX1                                     | 24 004 สาธุ.          |
|                                                                    | 🗎 01/07/2567 1120 ค่าล่วงเวลาX1.5                                   | 15 002 จันทร์.        |
| 👰 ดังค่า                                                           | 🖬 🗋 01/07/2567 1120 ค่าล่วงเวลาX1.5                                 | 15 001 ศีระชาติพจน์   |
|                                                                    | 🖌 🗸 🧰 ข้อมูลประกอบการคำนวณประจำ 🗎 01/07/2567 1120 คำล่วงเวลาX1.5    | 17 004 สาธุ.          |
| จ งานบนทกเวลา                                                      | 🔟 🤷 เงินเพิ่มเงินพักประสา 🗎 01/07/2567 1330 ค่าอาหาร                | 70 002 จันทร์.        |
| 🧞 เวลาทำงาน                                                        | פוארברים 01/07/2567 1330 בוארברים                                   | 80 001 ศีระชาติพจน์   |
| <u> </u>                                                           | פוארבוים 01/07/2567 1330 בארבים                                     | 90 004 ສາຊ.           |
|                                                                    | 🗎 01/07/2567 2110 พักขาดงาน                                         | 22 003 อังคาร.        |
|                                                                    | iii 01/07/2567 2110 หักขาดงาน                                       | 15 005 สาไย.          |
| 💫 🗤                                                                | 1 01/07/2567 2110 หักขาดงาน                                         | 3.00 006 ∜1aat.       |
| 🧤 อนุมัติสวงเวลา                                                   | 🗎 01/07/2567 2110 พักขาดงาน                                         | 4.00 007 สนธยา.       |
|                                                                    | 🗎 01/07/2567 2120 พักมาสาย                                          | 0.83 002 จันทร์.      |
| 🥌 อนุมัติลางาน                                                     | 🗎 01/07/2567 2120 หักมาสาย                                          | 0.83 001 ศีระชาติพจน์ |
|                                                                    | 🗎 01/07/2567 2120 พักมาสาย                                          | 0.83 004 ສາຊ.         |
| 🦉 ผลการคำนวณ                                                       | 🗎 01/07/2567 2130 ป่วยไม่มีใบแพทย์                                  | 1.00 002 จันทร์.      |
| (2-)                                                               |                                                                     | 1.00 001 ศีระชาติพจน์ |
| 🧥 (trá)                                                            | 🗎 01/07/2567 2150 พักลากิจ                                          | 1.00 002 จันทร์.      |
| L                                                                  | 101/07/2567 2160 ลาพักร้อน                                          | 1.00 001 ศีระชาติพจน์ |
| ⊗ งานผ่านเว็ป                                                      | 🗎 01/07/2567 2410 ทักไม่ตอกบัตรเข้า                                 | 1.00 002 จันทร์.      |
| 💕 ผลอนุมัดีผ่านเว็ป                                                | 国 01/07/2567 2420 ทักไม่ตอกมัดรออก                                  | 1.00 004 ដាន្.        |
| 🧑 ตั้งค่า                                                          |                                                                     |                       |
| 22                                                                 |                                                                     | DUCINIECO             |

▶ ระบบจะแสดงรายการเงินเพิ่มเงินหักที่มาจากระบบประมวลผลบันทึกเวลาให้

### 🗱 วิธีการตรวจสอบรายการวันทำงานพนักงานรายวัน

➤ หมวด งานเงินเดือน : คลิกหน้าจอ ข้อมูลแต่ละงวด → เลือก จำนวนวันทำงานพนักงานรายวัน

| 🔗 แสดงข้อมูลประกอบการคำนวณ                                                                                                    |                                                                                                    |                                                        | – 🗆 ×                                                           |
|----------------------------------------------------------------------------------------------------|----------------------------------------------------------------------------------------------------|--------------------------------------------------------|-----------------------------------------------------------------|
| แฟ้ม นำเข้า ด้านวณ รายงาน ทนำล่าง วิธีใช้<br>เหมืองคิดเลย ปฏิทิน เพิ่มเติม แก้ไข ลบ                                                                                                    | 🥝 🥖 🥜<br>พื้นฟุ ค้นหา สอบอาม                                                                                 | 🐠 🖉 🕑<br>แจ้งข่าว วิธีใช้ ตัดไป                        |                                                                 |
| ช้านเงินเดือน         แสดงข้อมูลไระ           ช้านอนูลแร่ละระด         ช้านมันเป็น           ช้านมันเกิมสะ         ช้านมันเป็น           ช้านมันเกิมสะ         ช้านมันเป็น           ช้างการการการการการการการการการการการการการก | <u>าอมการคำบวณ</u><br>รทาบรถสมารเวล<br>กะพารเวล<br><u>การหนึ่งกามรถรับ</u><br>าน<br>เสกาบรณประว่า<br>กประว่า | รำบวน จทัสท ขึ้อทนง.<br>28 004 สาธุ.<br>25 007 สามธรา. | <b>s</b> 1 <b>u</b> .s <b>t v v</b> .<br>01 04 0 0<br>01 03 0 0 |
| 2 รายการ ฐานข้อมูล                                                                                                    | - 00.BPLUSHRM_PAYROLL.บริษัท ตัวอย่างโปร                                                                     | รแกรม อี-บิซิเนส พลัส จำกัด                            | BUSINESS                                                        |

▶ ระบบจะแสดงรายการจำนวนวันทำงานพนักงานรายวันที่มาจากระบบประมวลผลบันทึกเวลาให้